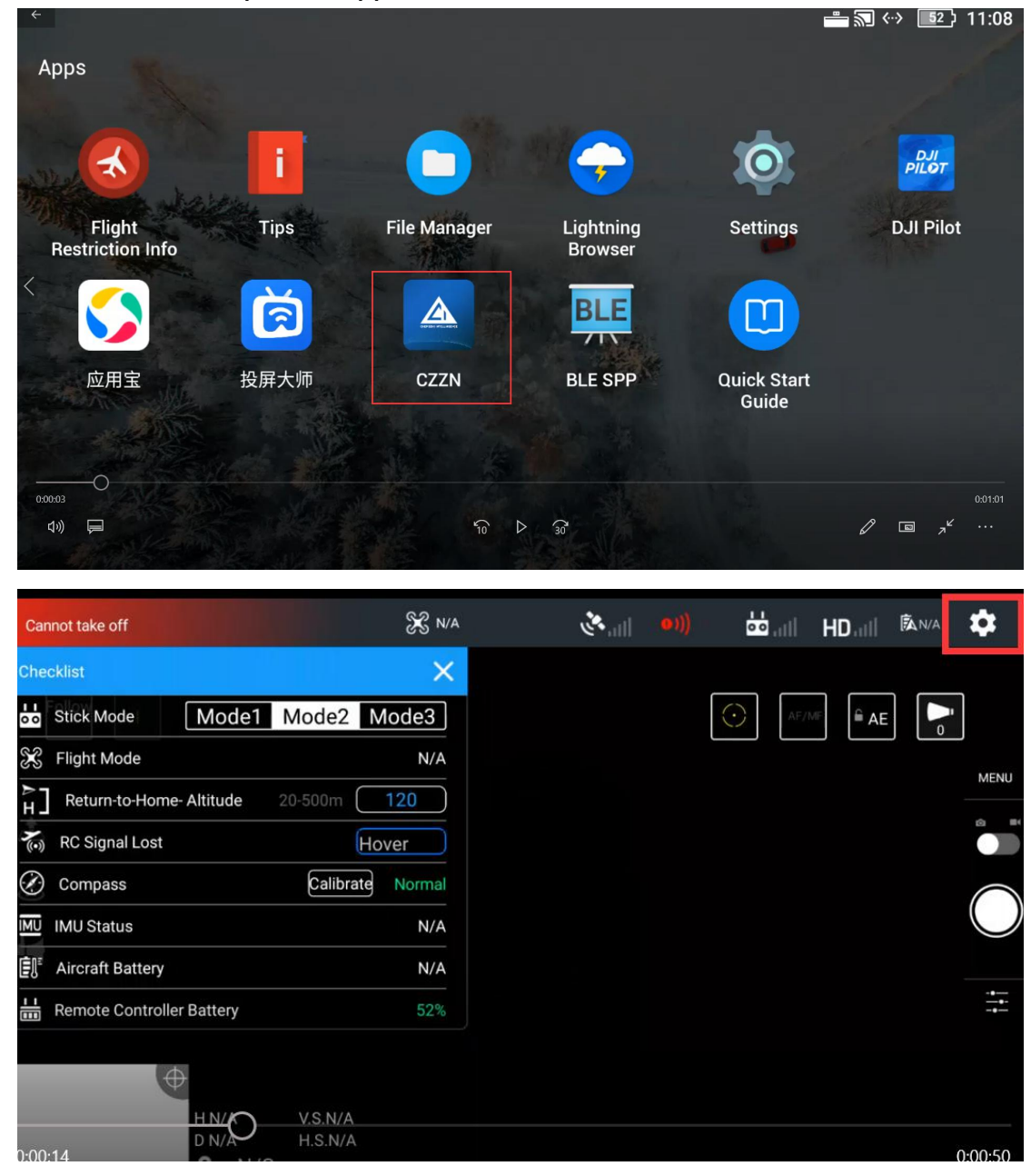

## 1.First of all, let's open the app .Then click on the icon.

Next, we need to click on this.

| Cannot take off      | 00.00<br>80.00 |                                                                                                    |  |  |
|----------------------|----------------|----------------------------------------------------------------------------------------------------|--|--|
| Follow               |                | Home Point Settings                                                                                                    |  |  |
|                      | Zenra          | Enable Multiple Flight Mode                                                                                                    |  |  |
| <b>A</b>             |                | p(Positioning)Mode-Forward Obstacle<br>Sensing,Satellite,and Vision Positioning Systems are all<br>enabled.                                          |  |  |
|                      | <b>U</b> 11)   | A S P S(Sport)Mode - Satellite and Vision Positioning are                                                                                            |  |  |
|                      |                | enabled while Forward/Backward Obstacle Sensing<br>Systems are disabled.                                                                             |  |  |
| 4                    | 11<br>00       | A(Attitude)Mode - Forward/Backward Obstacle<br>Sensing.Satellite and Vision Positioning sensors are all<br>disabled, and Precision Landing may fall. |  |  |
| CZZN悬浮窗操作演示          | ţ              | Return-to-Home- Altitude 20~500m 100                                                                                                    |  |  |
|                      |                | Aircraft initiating Return to Home, the aircraft will ascend to the pre-set RTH altitude and return home. If Forward Obstacle                        |  |  |
| 100:22 北京 HN/A V.S.N | /A             | <ul> <li>Sensing is work formany, the aircraft will ascend to avoid<br/>obstacles it detects.</li> <li>0:00:42</li> </ul>                            |  |  |
|                      |                |                                                                                                    |  |  |

Slide down the menu bar to open Floating window.

| Cannot take off | SC OPTI        | 88   | Common Settings                                                                                                  |  |  |
|-----------------|----------------|------|----------------------------------------------------------------------------------------------------|--|--|
| Follow          |                |      | Devise SN                                                                                                    |  |  |
|                 |                | 0    | Devise Version                                                                                                   |  |  |
|                 |                | •))) | Open Floating Window                                                                                             |  |  |
|                 |                |      | Common Problem >                                                                                                 |  |  |
| i.              |                | •••  | Open Floating Window(Light) Press and hold the floating window for one second, then release your finger to close |  |  |
| CZZN悬浮窗操作演示     |                | Ŧ    |                                                                                                    |  |  |
|                 | N/A<br>.N/A fi | ^    | MSDK                                                                                                    |  |  |

Select YES .

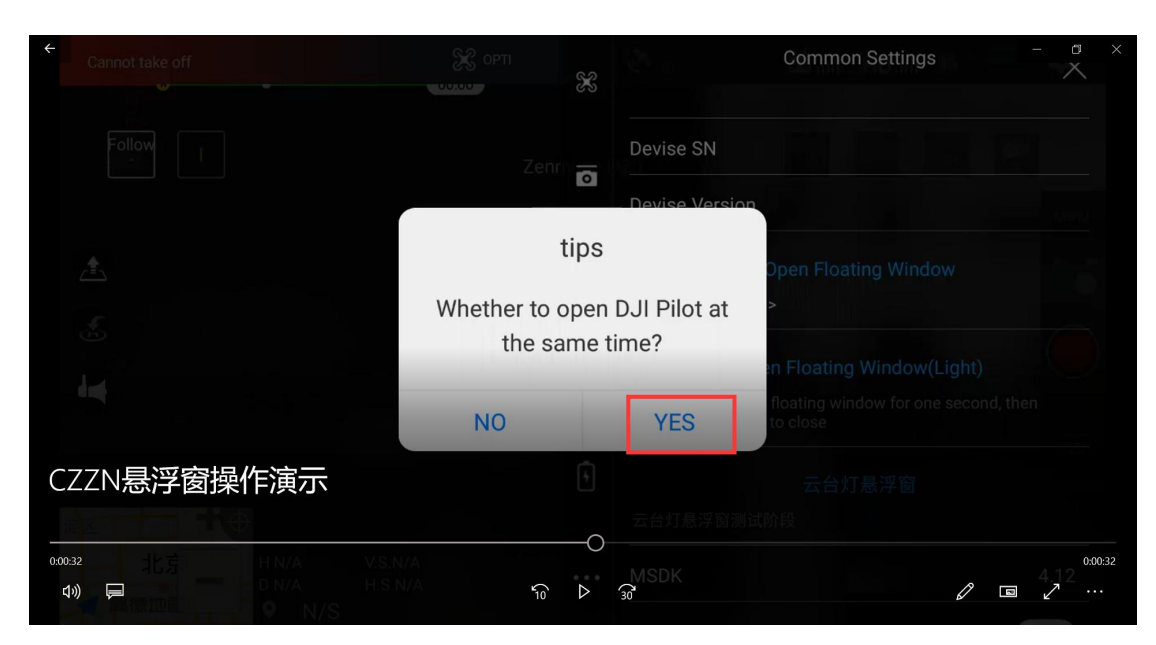

We can see that the floating window is set successfully. Here we can use:

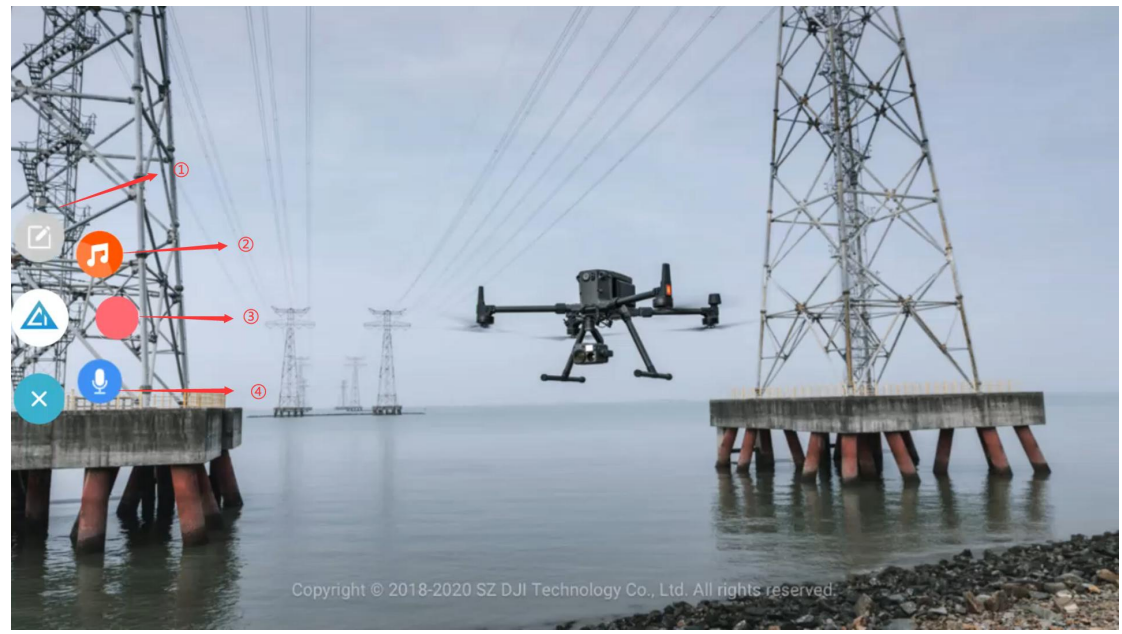

①.text to speech function,

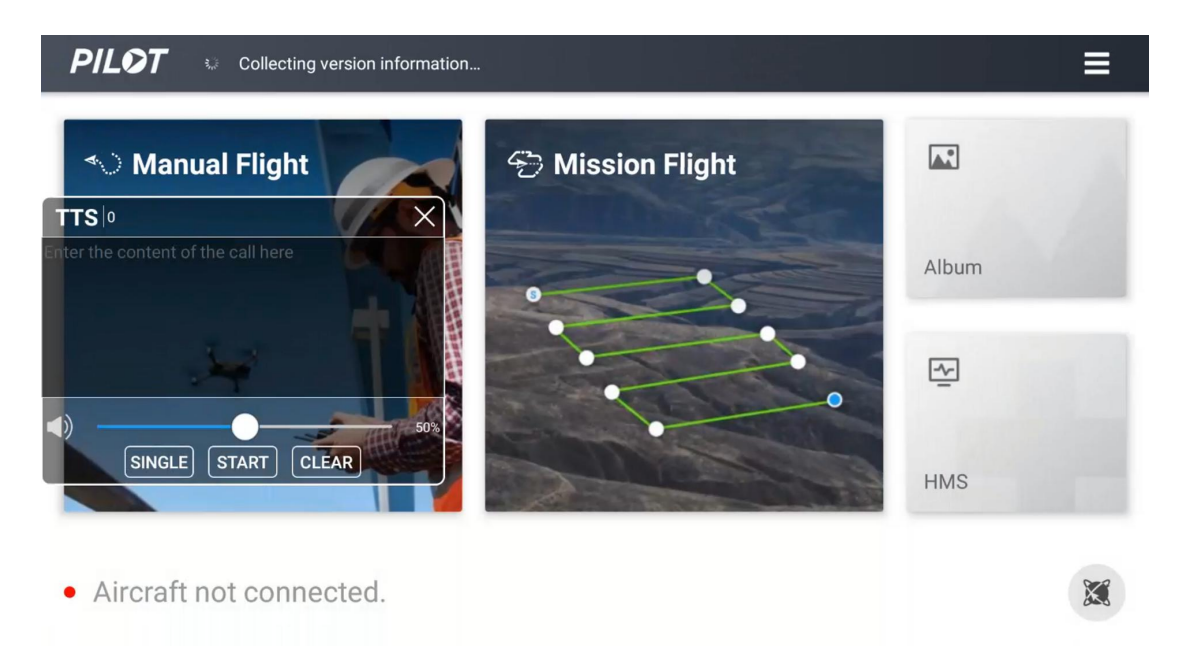

## Type the text into the box to play.

## 2.music play function,

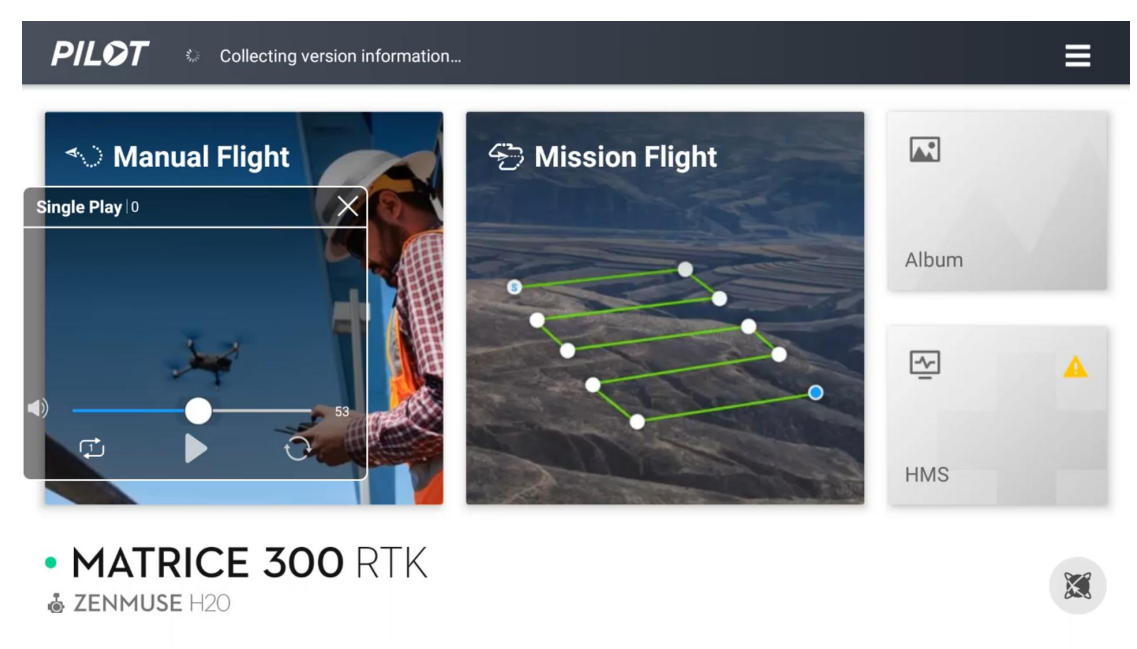

This function can select the TF card songs to play. ③.real-time recording function,

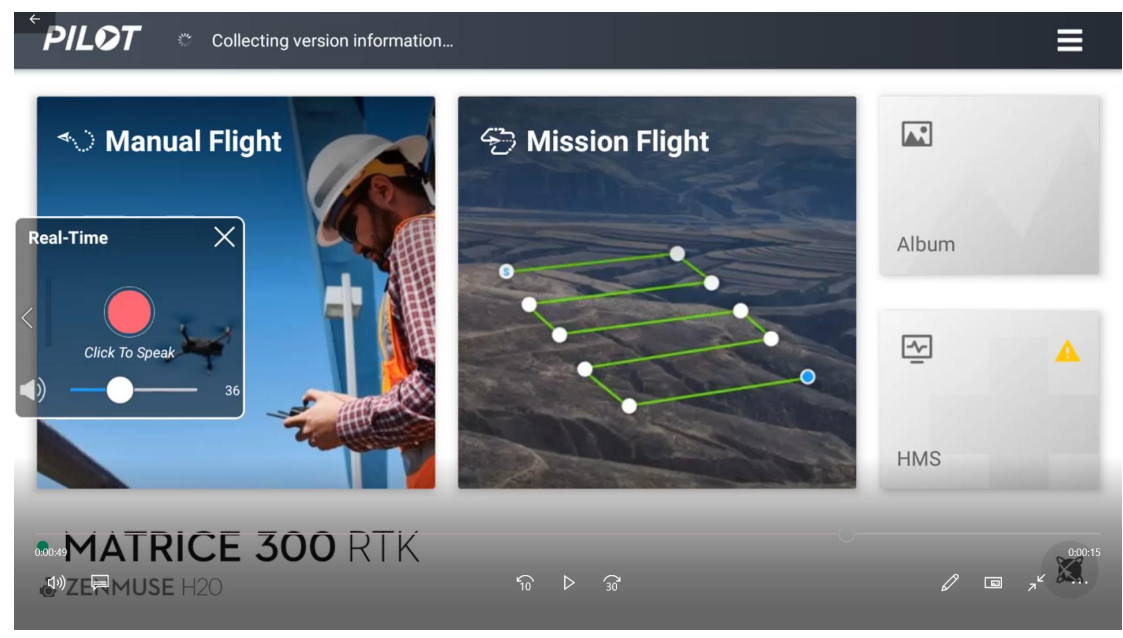

(4).speech input function

| Che                                     | cklist                    |             | ×        | ••• |
|-----------------------------------------|---------------------------|-------------|----------|-----|
| ∑<br>€                                  | Return-to-Home Altitude   | 20~500m     | 100      |     |
| ~~~~~~~~~~~~~~~~~~~~~~~~~~~~~~~~~~~~~~~ | Flight Mode               |             | ΟΡΤΙ     |     |
| BroadC                                  | Cast Compass              | Calibrate   | Normal   |     |
| MU                                      |                           | Calibrate   | T Normal |     |
| <b>€</b>                                | ESC Status 36             |             | Normal   |     |
| •1))                                    | Vision Sensor             |             | Abnormal |     |
| 00                                      | Control Stick Mode        | Mode 1 Mode | 2 Mode 3 |     |
|                                         | Remote Controller Battery |             | 51%      |     |

Input your own voice into MP130 before playing it. Finally, click the last icon to close the float window.

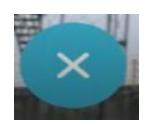

See the video for more details.